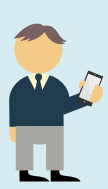

Gjensidige предлагает три электронных решения, с помощью которых ты можешь подать заявку на получение возмещения по страхованию здоровья:

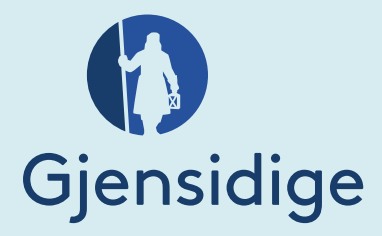

## Оформление заявления с использованием:

- мобильного приложения «Gjensidige Hand»
- интернет-страницы Gjensidige <u>https://www.gjensidige.lv/atlidzibas</u>
- клиентского портала <u>https://www.gjensidige.lv/klientu-portals</u>

## Как пользоваться каждым из этих инструментов?

## Мобильное приложение «Gjensidige Hand»

Gjensidige Hand – это бесплатное приложение, которое позволяет тебе через телефон подавать заявки на возмещение и содержит полезную информацию о том, что делать, если произошло происшествие. Приложение доступно как для пользователей Android, так и iOS.

Используя Google Play или App Store, введи в поисковике название приложения Gjensidige Hand и скачай его.

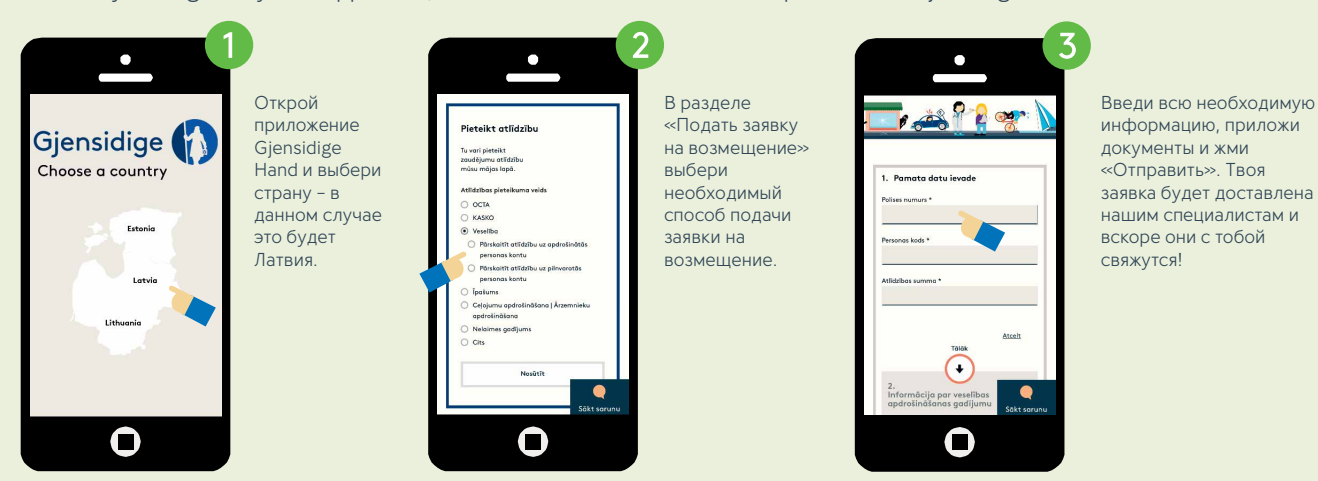

Чтобы уменьшить объем вводимых данных, рекомендуем использовать Клиентский портал!

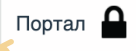

| A Mana profils               | Polses Atlicities                                               | Personigă informăcija |  |
|------------------------------|-----------------------------------------------------------------|-----------------------|--|
| Polis                        | es                                                              |                       |  |
| Privátj<br>XXXXX<br>19/02/20 | ersonu nelaimes gadījur<br>OOX<br>20 00.00 Rdz 18.02.2021 00.00 | nu apdrošināšana      |  |
| Privát;<br>20000<br>06.12.20 | eersonu īpašuma apdroši<br>OOC<br>19 00.00 Kaz 07.12 2020 00.00 | nāšana (Maxi polise)  |  |
| Cejoju<br>20000              | mu apdrošināšana<br>OOX<br>19 00.00 līdz 05.12.2019 00.00       |                       |  |
| Celoju<br>20000              | mu apdrošināšana<br>DOX<br>19 00.00 8±± 03.03 2019 00.00        |                       |  |

- 1. Зайди на интернет-страницу Gjensidige <u>https://www.gjensidige.lv</u>.
- 2. Найди иконку «Портал».
- 3. Авторизуйся, используя банковские\* данные.
- 4. Заполни пустые поля в разделе «Личная информация» и в следующий раз эта информация в твоей заявке уже будет указана автоматически.

| Privätpersonu nelaimes gadījumu apdrošināšana     |                      |
|---------------------------------------------------|----------------------|
| XXXXXXXXXXXXXXXXXXXXXXXXXXXXXXXXXXXXXX            |                      |
| Veselības apdrošināšana                           | Easts Parale effects |
| 01.01.2020 00.00 Rdz 31.12.2020 00.00             |                      |
| Privätpersonu īpašuma apdrošināšana (Maxi polise) |                      |
| 06.12.2019 00.00 Fdz 07.12.2020 00.00             |                      |
| Ceļojumu apdrošināšana                            |                      |
| 01 12 2019 00 00 Edz 05 12 2019 00 00             |                      |
| Ceļojumu apdrošināšana                            |                      |
| XXXXXXX<br>01.03.2019 00.00 Edz. 03.03.2019 00.00 |                      |
|                                                   | (                    |

Если желаешь подать заявку на получение возмещения, найди полис (в разделе «Полисы»), который действовал в день получения услуги, и жми «Подать заявку на возмещение». Затем введи информацию о полученной услуге и приложи имеющиеся в твоем распоряжении документы.

\*Если не являешься клиентом ни одного из указанных банков, подать заявку на возмещение можешь с помощью приложения или интернет-страницы, а также подавая документы лично в каком-либо из представительств или отправив их по электронной почте.

Выбрав любое из этих электронных решений:

после успешной отправки заявки ты получишь электронное письмо с номером дела;
после рассмотрения дела мы оправим тебе электронное письмо с принятым решением.